# <u>最小コストで最大限の</u>不正行為対策

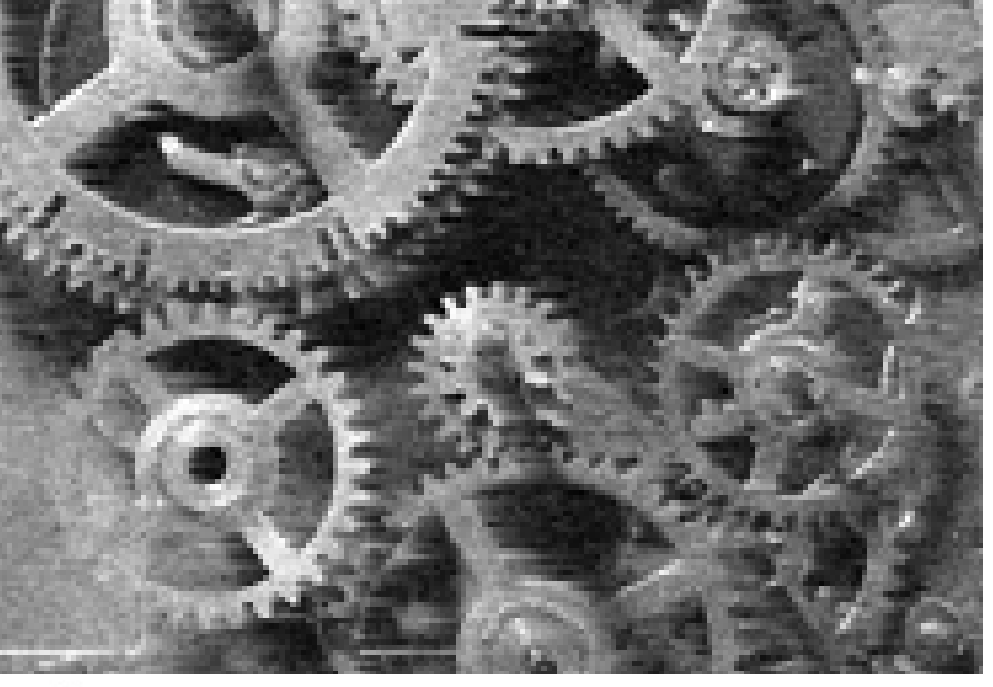

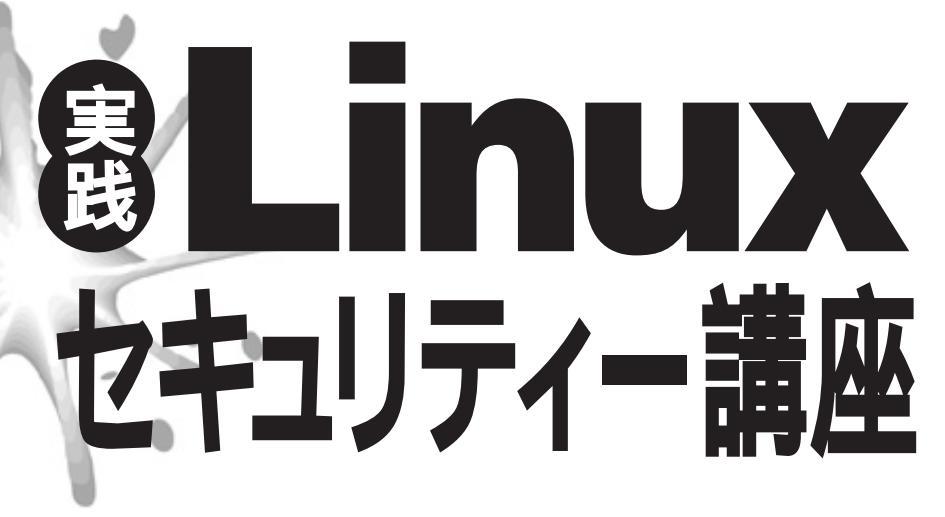

前回まではLinuxについてというよりも、セキュリティーやファイアーウォールにつ いての概念的な説明をしてきました。今回は実際にPCにLinuxをインストールし て各種設定を行って、Linuxマシンをルーターとして機能させる方法を説明します。 Linuxのインストールについては詳しく説明しないので、1999年1月号の集中企 画を参考にしてください。

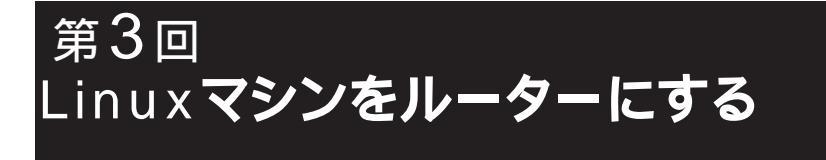

ソフトウェアコンサルタント すずきひろのぶ

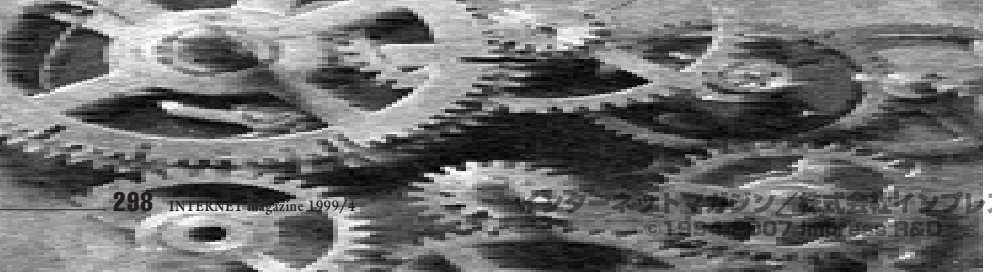

# LinuxでPCをルーターに

さて、実際に手を動かしながらLinuxを使 ってルーターをセットアップしてみます。作業 のステップは以下のとおりです。

 ・ルーターにするPCの機材を揃える
 ・2枚目のネットワークカード(NIC)をPC にインストールして使えるようにする
 ・実際にネットワークが使えるかテストする
 ・ルーターとしてPCを設定する
 ・PCがルーターとして機能するかテストする

このルーターは前回説明したスクリーンド サブネット構造での境界ネットワークのセグ メントと内部ネットワークのセグメントを区 切るためのルーターとして使います(右下図)。 今回は上記ステップのうちの①から⑤まで を解説します。実際のネットワークで使うル ーターにするには②と⑤の作業が必要になり ますが、具体的なネットワークの設計が必要 となるので次回以降に説明します。

今回取り上げる複数のNICをインストール するノウハウはLinuxをルーターにするだけに 留まらず、Linuxのネットワークのパフォーマ ンス向上など多目的に利用できます。

たくさんのクライアントが一斉にサーバー にアクセスした場合、たとえサーバー自体の 能力に問題なくても、ネットワークの出入り 口が混雑しすぎてバンクしてしまうことがあ ります。このような場合に複数のNICをイン ストールして負荷を分散させておく方法が非 常に有効になります。あるいは大量にデータ が流れることによってネットワークが飽和し ている場合、サーバーを2つの異なるネットワ ークセグメントにつないでネットワークのトラ フィックを軽減させることもできます。

## ハードウェアを揃えよう

今回の実験で使用しているのはゲートウェイ 2000 P5-75という手元にあった古いPCです。 購入時スペック CPU ペンティアム75MHz

プレスR&D

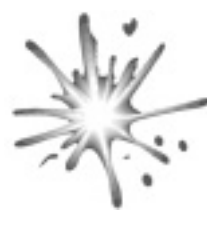

メモリー 16Mバイト HDD 660Mバイト PCIバス(プラグアンドプレイ対応) **購入時は**16M**バイトのメモリーだったのを** 

後に32Mバイト増やして、現在は合計48M バイトとなっています。また、NICもなかった のでスリーコム社の「3C590 10bT」を購入 してインストールしていました。ここ1年ほど は電気を入れたこともなく、ホコリを被って いたPCです。

PCIバスでなくとも各種の設定はできます が、PCIバスのプラグアンドプレイの機能があ れば設定は格段に簡単になるので、ここでの 説明はこの機能が正常に動作することを前提 とします。

このPCに新しいNICをインストールします。 今回筆者が新たに購入したのはナカガワメタ ル社から発売されているPCIバスイーサネッ トアダブターカード「TR-PCI-10」です。こ れを選んだ理由は技術的な面からはノベル NE2000互換というポピュラーな仕様のNIC であることです。経済的な面からは秋葉原で 物色した中で一番安かったからです。店頭販 売価格は1,680円でした。この価格で決めた といってもいいでしょう。

# PCにLinuxを インストールする

まず購入したNICをインストールする前の 状態のPCにLinuxをインストールするところ

図 セットアップするLinuxマシン(ルーター)

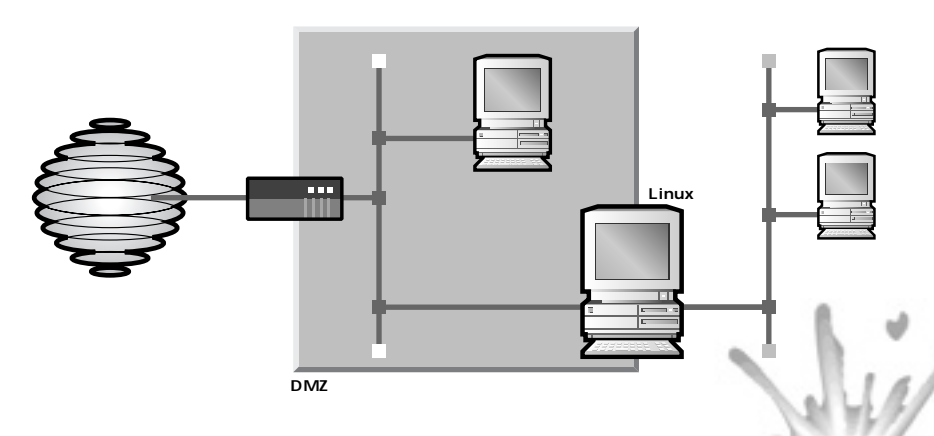

トールできるからです。

# 2枚目のNICを インストールする

次にPCの電源を切って、2枚目のNICを PCIバスに差し込みます。PCをプートさせる とLinuxはPCIバスにインストールされたNIC を自動的に確認します。なお、両方のNICと もネットワークに接続(ハブに接続)してお NICください。

NICをLinuxが認識したかどうかはリスト1 のようにして確認できます。

もし、「Ethernet controller」(2枚目の NIC)を認識していなかったら、接続不良か PCIバスのプラグアンドプレイ機能に対応し ていないか、それともNIC自体の不良などの ハードウェア的な問題の可能性も考えられま す。もう一度NICを確認してみてください。

## eth1を作成する

eth0やeth1はOS側が認識しているイーサ ネットのデバイスのことです。OSは直接ハー ドウェアを操作するのではなく、eth0やeth1 といったソフトウェアとしてのデバイスを操作 します。

Linuxのインストール時に装着されていた NICはインストーラーがeth0として自動的に 認識しています。まず、最初のNICが確実に 動作しているかをリスト2のようにして確認し てください。

次にeth1を認識させる設定を行います。 RedHatの場合、NICの追加は次のような手 順で行います。

①/etc/lilo.conf にeth1を設定

/etc/conf.modulesにeth1のデバイスド
 ライバーを設定

Ø/etc/sysconfig/network-scripts/
ifcfg-eth1 を作成

④マシンを再起動

まずカーネルに新規にeth1が必要なことを

から話を始めましょう。インストールの方法

は1999年1月号の集中企画「RedHatで今す

ぐできるLinux インターネットサーバー完全マ

スター」に書かれている「Linuxのインストー

ルにチャレンジ」(233ページ)を参考に行え ばいいでしょう。Linuxも1999年1月号に付

属していたRedHat 5.2のCD-ROMを使いま

このインストール手順の中で、マシンの用 途の選択があります(1999年1月号234ペー

ジのの部分)。慣れている人は「Custom」

を、慣れていない人は「Workstation」を選

択してください。「Custom」を選択したとき

は、パーティションは"/"用に1つ、あとは

スワップ用に1つ設定するだけで十分です。イ

ンストールするパッケージを選択する部分で

は「Networked Workstation」のみを選択

します。「X window」やそのほかのツールは

また、稼働させるサービスを選択する部分

では、初期状態でいろいろなサービスが選択

されていますが、「lpd」と「sendmail」は 選択を取り消します。それ以外は通常のイン

インストールが終わった時点で約110Mパ イトのディスク領域が使われています。です

から、もし古いPCでディスク容量も200Mバ

イトとか300Mバイトと小さいものであっても

わざわざディスクを買い足す必要はありませ

ん。またCD-ROMが付いていないようなPC

でも大丈夫です。ネットワーク経由でインス

基本的に必要ありません。

ストールのとおりです。

す

通知します。そのためには/etc/lilo.confに次の行を加えます。

append="ether=0,0,eth1"

このetherに関する記述フォーマットは、

ether=IRQ,I/Oアドレス,名前

となっています。IRQを0、I/Oアドレスを 0と指定すると、Iilo(起動時に初期設定を 行うプログラム)が自動的に適切なパラメー ターを選択してくれます。

次に、/etc/conf.modulesに次の行を加え

## リスト1 NICの認識の確認

\* cat /proc/pci < catコマンドの実行
PCI devices found:
Bus 0, device 14, function 0:
Ethernet controller: 3Com 3C590 10bT (rev 0).
Medium devsel. IRQ 15. Master Capable. Latency=248. Min Gnt=3. Max
Lat=8.
I/0 at 0xfcc0.
Bus 0, device 12, function 0:
Ethernet controller: VIA Technologies VT 82C926 Amazon (rev 0).
Medium devsel. IRQ 11.
表示結果
I/0 at 0xfce0.

### リスト2 最初のNICの動作確認

|         | % /sbin/i | fconfi g <del>く</del> ifconfig <b>コマンドの実行</b>                                                                                                    |    |
|---------|-----------|----------------------------------------------------------------------------------------------------|----|
| - CANNA | Ιο        | Link encap: Local Loopback<br>inet addr: 127.0.0.1 Bcast: 127.255.255.255 Mask: 255.0.0.0<br>UP BROADCAST LOOPBACK RUNNING MTU: 3584 Metric: 1<br>RX packets: 0 errors: 0 dropped: 0 overruns: 0 frame: 0<br>TX packets: 0 errors: 0 dropped: 0 overruns: 0 carrier: 0<br>collisions: 0                                                                                | 表調 |
|         | eth0      | Link encap: Ethernet HWaddr 00: A0: 24: 7B: 72: 74<br>inet addr: 192. 168. 1. 32 Bcast: 192. 168. 1. 255 Mask: 255. 255. 255. 0<br>UP BROADCAST RUNNING MULTICAST MTU: 1500 Metric: 1<br>RX packets: 203 errors: 0 dropped: 0 overruns: 0 frame: 0<br>TX packets: 1 errors: 0 dropped: 0 overruns: 0 carrier: 0<br>collisions: 0<br>Interrupt: 15 Base address: 0xfcc0 |    |

ます。これはeth1がne(NE2000用)のデバ イスドライバーを使うということをカーネルへ 通知します。

alias eth1 ne

NE2000ではなくほかの種類のNICの場合 は、/lib/modules/preferred/netに各種のデ パイスドライバーが用意されているので、そ のデバイスドライバーを指定してください。 /etc/sysconfig/network-scripts/ifcfgeth0はeth0のネットワークの設定ファイルで す。インストール時に設定したネットワーク の情報が書かれています(リスト3)。 /etc/sysconfig/network-scripts/ifcfgeth0をコピーして/etc/sysconfig/networkscripts/ifcfg-eth1を作成し、DEVICE(デ パイス名)とIPADDR(IPアドレス)の情報を 書き換えます。まだテスト段階なので、IPア ドレスは内部ネットワークと同じセグメント にしておきます。ここでは192.168.1.33とし ておきます(リスト4)。

これが終了したらLinuxをリプートします。 次にOSがブートする時には、/etc/ sysconfig/network-scripts/ifcfg-eth1を読 み込んで自動的にeth1を設定してくれます。 正しく設定されたかどうかはリスト5のように 確認できます。

#### リスト3 eth0のネットワーク情報

DEVI CE=eth0 I PADDR=192. 168. 1. 32 NETMASK=255. 255. 255. 0 NETWORK=192. 168. 1. 0 BROADCAST=192. 168. 1. 255 ONBOOT=yes

#### リスト4 eth1のネットワーク情報

DEVI CE=eth1 Fパイス名を変える I PADDR=192. 168. 1. 33 IPアドレスを変える NETMASK=255. 255. 255. 0 NETWORK=192. 168. 1. 0 BROADCAST=192. 168. 1. 255 ONBOOT=yes

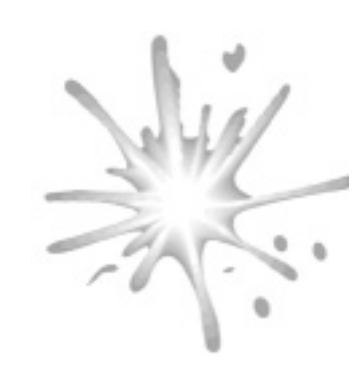

₽

## IPパケットが届くかチェック

外部のマシンから該当するIPアドレスヘリ スト6のようにpingを実行してみます。

もし、pingのパケットが正常に届かない場合は、ケーブルなどが外れていないか、接続を中心にチェックしてください。また、設定ミスがないかを確認してください。

IPフォワードを可能にする

現在の状態(初期設定のままのインストー ル状態)では2つのNICの間でIPパケットをや り取りする機能(IPフォワード)はOFFの状態 になっているはずです。本当にOFFの状態か を/var/log/messagesに残っているブート時 の記録をリスト7のように確認してみてください。 IPフォワードをONにするのには、リスト8 のように/etc/sysconfig/networkにある FORWARD\_IPV4の値をyesにします(yes ではなくても "no" あるいは "false"以外 の記述であればなんでも構いません)。

この設定を行った後に、PCをリプートさせ ると、プート時に出力されれるメッセージに は ' ip forwarding off'のメッセージが現れな くなり、IPフォワーディングができるようにな ります。

## リスト5 追加したNICの動作確認

| % /sbi n/i fconfi g  |                                                                                                    |      |
|----------------------|----------------------------------------------------------------------------------------------------|------|
| lo<br><b>(省略</b> )   | Link encap: Local Loopback                                                                                                    |      |
| etnu<br><b>(省略</b> ) | LINK ENCAP: ETHERNET HWADDR 00: AU: 24: 78: 72: 74                                                                                                    |      |
| eth1                 | Link encap: Ethernet HWaddr 00: 00: 02: 00: 26: 06<br>inet addr: 192. 168. 1. 33 Bcast: 192. 168. 1. 255 Mask: 255. 255. 255. 0<br>UP BROADCAST RUNNING MULTICAST MTU: 1500 Metric: 1<br>RX packets: 17 errors: 0 dropped: 0 overruns: 0 frame: 0<br>TX packets: 132 errors: 0 dropped: 0 overruns: 0 carrier: 0<br>collisions: 0<br>Interrupt: 11 Base address: 0xfce0 | 表示結果 |

#### リスト6 IPパケットが届くかどうか確認

| % pi ng 192. 168. 1. 32 <del>(</del> pingコマンドの実行(量                                                                                                    | 最初のNIC)              |
|----------------------------------------------------------------------------------------------------|----------------------|
| PING 192.168.1.32 (192.168.1.32): 56 data bytes         64 bytes from 192.168.1.32: icmp_seq=0 ttl=64 time=0.6 ms         64 bytes from 192.168.1.32: icmp_seq=1 ttl=64 time=0.6 ms         ^C          Ctrl+Cで終了させる         % ping 192.168.1.33 | 表示<br>結果<br>追加したNIC) |

#### リスト7 /var/log/messagesでIPフォワードの状態をチェック

% grep forwarding /var/log/messages | tail - <del>(</del>grepコマンドを使う Feb 3 17:47:06 red kernel: sysctl: ip forwardin<u>g of</u>f

## 参考資料を手に入れよう

参考資料としては1999年1月号付録のCD-ROM内の/doc/HOWTOに収められている付 属ドキュメント(英語)が役に立ちます。ま たこれらの英語ドキュメントはボランティアの 手により日本語化されています。しかも、イ ンターネットを通じて入手することができま す。Linuxはソフトウェアだけでなく、こうい った文書も無料で手に入れられるのです。こ れらの文書は日本Linux協会のウェブサイト から入手できます。

日本Linux協会 URD//www.linux.or.jp

#### 参考資料

- Ethernet-HOWTO
- Multiple-Ethernet
- Firewall-HOWTO

## いよいよルーターが本格始動

次号では今回セットアップしたLinuxマシ ンをルーターとして稼動させます。実際のネ ットワークの構成を考えながら、それに合っ たセットアップの方法を解説します。この部 分がファイアーウォール構築の大きな第一歩 といえるでしょう。

## リスト8 IPフォワードをonにする (/etc/sysconfig/network)

変更前 NETWORKI NG=yes FORWARD\_I PV4=fal se HOSTNAME=**ホスト名** DOMAI NNAME=**ドメイン名** GATEWAY=192. 168. 1. 254 GATEWAYDEV=ethO

#### 変更後

NETWORKI NG=yes FORWARD\_I PV4=yes HOSTNAME=**ホスト名** DOMAI NNAME=**ドメイン名** GATEWAY=192. 168. 1. 254 GATEWAYDEV=eth0

インターネットマガジン/株式会社イン ©1994-2007 Impress R&D

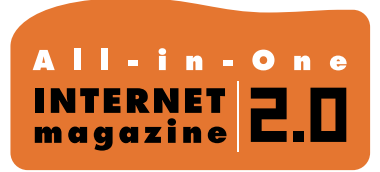

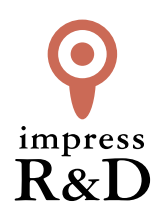

# [インターネットマガジン バックナンバーアーカイブ] ご利用上の注意

この PDF ファイルは、株式会社インプレス R&D (株式会社インプレスから分割)が 1994 年~2006 年まで 発行した月刊誌『インターネットマガジン』の誌面を PDF 化し、「インターネットマガジン バックナンバー アーカイブ」として以下のウェブサイト「All-in-One INTERNET magazine 2.0」で公開しているものです。

# http://i.impressRD.jp/bn

このファイルをご利用いただくにあたり、下記の注意事項を必ずお読みください。

- ●記載されている内容(技術解説、URL、団体・企業名、商品名、価格、プレゼント募集、アンケートなど)は発行当時のものです。
- 収録されている内容は著作権法上の保護を受けています。著作権はそれぞれの記事の著作者(執筆者、写真の撮影者、イラストの作成者、編集部など)が保持しています。
- 著作者から許諾が得られなかった著作物は収録されていない場合があります。
- ●このファイルやその内容を改変したり、商用を目的として再利用することはできません。あくまで個人や企業の 非商用利用での閲覧、複製、送信に限られます。
- 収録されている内容を何らかの媒体に引用としてご利用する際は、出典として媒体名および月号、該当ページ 番号、発行元(株式会社インプレス R&D)、コピーライトなどの情報をご明記ください。
- オリジナルの雑誌の発行時点では、株式会社インプレス R&D(当時は株式会社インプレス)と著作権者は内容 が正確なものであるように最大限に努めましたが、すべての情報が完全に正確であることは保証できません。このファイルの内容に起因する直接的および間接的な損害に対して、一切の責任を負いません。お客様個人の 責任においてご利用ください。

このファイルに関するお問い合わせ先 株式会社 All-in-One INTERNET magazine 編集部

## im-info@impress.co.jp

Copyright © 1994-2007 Impress R&D, an Impress Group company. All rights reserved.